第一步:登录新教务服务大厅(https://jw.jnu.edu.cn)(校外访问,请先登录 webvpn)。输入学校的统一身份认证账号,密码。

## 点击登录后,进入下图界面。

|                                                                                                    | 文方室查询 他当能为 / ·   |
|----------------------------------------------------------------------------------------------------|------------------|
|                                                                                                    | 交方室直過 截齿服务 / -   |
|                                                                                                    | 文方室直端 - 秋日影然 / - |
| E:         BADGR         ANDICA         Exercision         2021-01-20 fac2osis         Implementation         Implementation         Imp |                  |
|                                                                                                    |                  |
| HTMM1 200 13 40 14497                                                                                                    | 8 <b>40 048</b>  |
| 2020.12.10 1640.17                                                                                                    |                  |
|                                                                                                    |                  |
| ADF. BHDPHM6C300x7                                                                                                    |                  |
| #8-9±                                                                                                    |                  |
| 🕻 全板方服曲線 💼 現的要表                                                                                                    |                  |
| 🔘 #ooluikasa                                                                                                    |                  |
|                                                                                                    |                  |
|                                                                                                    |                  |

第二步:找到 本科-教职工 (学生) 里面的 "我的课表",点击我的课表即可查

| 登苑大学校                            | 务系统同上力事报务 × +                |                      |                   |   |                     |          |  |                                         |      | -    |  |  |
|----------------------------------|------------------------------|----------------------|-------------------|---|---------------------|----------|--|-----------------------------------------|------|------|--|--|
| $\leftrightarrow \rightarrow  G$ | iw.jnu.edu.cn/new/index.html |                      |                   |   |                     |          |  |                                         |      | 07 ★ |  |  |
| @ #4×F                           | # <u> Q</u> 10 个多次型服務        |                      |                   |   |                     |          |  |                                         |      |      |  |  |
|                                  | 48-71                        |                      |                   |   |                     |          |  |                                         |      |      |  |  |
|                                  | 任务中心                         |                      | 信息公告              |   | 查看更多>>              | 最近使用     |  |                                         |      |      |  |  |
|                                  | 目 特別任前<br>✓ 日の任前             |                      | 週00公告<br>学院院長方式査証 |   | 2021-01-20 16:25:53 | 😑 Roitz  |  | C 全核方案直向                                |      |      |  |  |
|                                  | < 10204000                   |                      |                   |   | 2020-12-30 18:49:21 | 🙁 RROMES |  | (19) (19) (19) (19) (19) (19) (19) (19) | 0753 |      |  |  |
|                                  |                              | BJT. 200000000000000 |                   |   | 2020-12-30 18:48:37 |          |  |                                         |      |      |  |  |
|                                  | 本和                           |                      |                   | - | _                   | -        |  |                                         |      |      |  |  |
|                                  | 全核方案查询                       | ( 我的要求               |                   |   |                     |          |  |                                         |      |      |  |  |
| 50002                            | 🕙 推免申请服名                     |                      |                   |   |                     |          |  |                                         |      |      |  |  |
| 可用应用                             |                              |                      |                   |   |                     |          |  |                                         |      |      |  |  |
|                                  |                              |                      |                   |   |                     |          |  |                                         |      |      |  |  |

看本学期的课表情况。

| 皇南: | ₩ 我        | 的课表                                                                                    |                                                               |                                                                       |     |                                                                          |                                                         |                                                             | 本料-学生-在籍               |
|-----|------------|----------------------------------------------------------------------------------------|---------------------------------------------------------------|-----------------------------------------------------------------------|-----|--------------------------------------------------------------------------|---------------------------------------------------------|-------------------------------------------------------------|------------------------|
| 表查  | 看 20<br>列表 | 20-2021字年第2字副 更改<br>戦式                                                                 |                                                               |                                                                       |     |                                                                          |                                                         |                                                             |                        |
|     |            | 上课时间暂未确定的课程                                                                            |                                                               |                                                                       |     |                                                                          |                                                         |                                                             |                        |
| 节次  | /星期        | 星利一                                                                                    | 星期二                                                           | 星期三                                                                   | 星期四 | 星期五                                                                      | 星期六                                                     | 星期日                                                         | 智无政策                   |
|     | 1          |                                                                                        |                                                               | 08110033 造分子化学与<br>物理[01]<br>数字建章虹<br>1-16展星期3.1-2书校本部<br>数学大理119室    |     | 08110033 高分子化学与<br>物理[01501]<br>数字速章虹<br>6-10度星期5,1-2节校本部<br>数字大塔119室    | 02012091 金融法[02]<br>序號<br>1-12限星期6,1-4节,校本部<br>數字大幅205室 | 02012079 金融工程[01]<br>初向东<br>1-13晚是第7.1-4日校本部<br>截字六错205章    |                        |
|     | 2          |                                                                                        |                                                               | 08110033 高分子化学与<br>物理[01]<br>数字速 章虹<br>1-16页 星期3.1-2节.校本部<br>数字大项119重 |     | 08110033 高分子化学与<br>物理[01501]<br>数字理 意虹<br>6-10局 星期5,1-2节.校本部<br>被学大型119里 | 02012091 金融法(02)<br>际端<br>1-12限星期6,1-4节,校本部<br>教学大博205室 | 02012079 金融工程[01]<br>指向东<br>1-13民星期7.1-4节.校主部<br>新学大馆205章   | - <b>调课信息</b><br>无确定信息 |
| ±∓  | 3          | 01010032 毛泽东思想和<br>中国特色社会主义理论体系<br>概论(下)(105)<br>林子华<br>1-18版 显明1.3-4节 校本部<br>教学大学505章 | 01009213 路文化交标<br>[07]<br>来信<br>1-10周星級23-4节校本部<br>影学大塔314室   |                                                                       |     | 01040004 体育IV[134]<br>冯菲<br>1-18開 星際(3-4行,本部時<br>第561                    | 02012091 金融法[02]<br>防護<br>1-12周星期61-4石-校本部<br>教学大信205室  | 02012079 金融工程[01]<br>柳向庆<br>1-13集 里明7.1-4百 校本部<br>献李大塔205室  |                        |
|     | 4          | 01010032 毛澤东思想和<br>中国特色社会主义理论体系<br>概论(下)[105]<br>林子华<br>1-16原 里塘1,3-4节 校本部<br>数学大塔505重 | 01009213 跨文化交标<br>[07]<br>来信<br>1-10周星期2.3-4节 校本部<br>教学大供314室 |                                                                       |     | 01040004 体育IV[134]<br>冯菲<br>1-18現 星期: 3-4节,本部码<br>算巧                     | 02012091 金融法(02)<br>防端<br>1-12周星期614节,校本等<br>教学大概205室   | 02012079 金融工程(01)<br>初向东<br>1-13度 星明7.1-473 校本部<br>薪学大幅205室 | <u>●</u> 着型体调度         |
|     | 5          |                                                                                        |                                                               |                                                                       |     |                                                                          |                                                         |                                                             |                        |
|     | 6          |                                                                                        |                                                               | 07030033 物理化学实验<br>[05]<br>来德盖.妙道                                     |     |                                                                          |                                                         |                                                             |                        |

在课表查看中,可以切换是本周课表,还是学期课表。

默认显示的是周课表,如果想查看学期课表,点击一下周课表,即可切换。

| (C) 24 | 大学 郵     | 的课表                                                                                   |                                                                |                                                                       |     |                                                                          |                                                          |                                                            | 本科-学生-在籍 🔻 🛃                 |
|--------|----------|---------------------------------------------------------------------------------------|----------------------------------------------------------------|-----------------------------------------------------------------------|-----|--------------------------------------------------------------------------|----------------------------------------------------------|------------------------------------------------------------|------------------------------|
| 课表查    | 26<br>列表 | 上课时间需未确定的课程                                                                           |                                                                |                                                                       |     |                                                                          |                                                          |                                                            |                              |
| 市ど     | 2/星期     | 星期一                                                                                   | 星期二                                                            | 星期三                                                                   | 星期四 | 星期五                                                                      | 星期六                                                      | 星期日                                                        | 電元政憲                         |
|        | 1        |                                                                                       |                                                                | 08110033 高分子化学与<br>物理[01]<br>数字建 章虹<br>1-16概 星期3,1-2节 校本部<br>教学大塔119室 |     | 08110033 高分子化学与<br>物理[01501]<br>数宁建 室虹<br>6-10既呈期5.1-215.校本部<br>数字大禁119室 | 02012091 金融读[02]<br>际端<br>1-12凤、星期6,1-4节,校丰部<br>教学大塔205室 | 02012079 金融工程[01]<br>協同东<br>1-13現 屋際7,1-45.校本部<br>教学大様205室 |                              |
|        | 2        |                                                                                       |                                                                | 08110033 高分子化学与<br>物理[01]<br>数字速章虹<br>1-16英星期1,1-2节校本部<br>数学大想119室    |     | 08110033 高分子化学与<br>物理[01501]<br>股宁建 章虹<br>6-10度星期5.1-2节,反本部<br>数学大部119重  | 02012091 金融法[02]<br>序题<br>1-12原生期6,1-4节,校本部<br>影学大概205室  | 02012079 金融工程[01]<br>初向东<br>1-13頃 星期7,1-4日 校本事<br>数学大幅205室 | ] 调课信息<br>天 <sub>市学出</sub> 日 |
| ±≉     | 3        | 01010032 毛澤东思想和<br>中国特色社会主义理论体系<br>概论(下)[105]<br>林子华<br>1-18開星期1.3-4节 校本部<br>教学大塔505室 | 01009213 時文化交际<br>[07]<br>棄倍<br>1-18時,夏期2,3-4节,校本部<br>教学大塔314座 |                                                                       |     | 01040004 体育[V[134]<br>冯羅<br>1-18氪星期5.3-4节,本部网<br>建唱1                     | 02012091 金融法[02]<br>除購<br>1-12周星期5,1-4节,校本部<br>教学大楼205室  | 02012079 金融工程[01]<br>初向东<br>1-13冊 星期7.1-4石 校本部<br>教学大幅205章 |                              |
|        | 4        | 01010052 毛泽东思想和<br>中国特色社会主义提论体系<br>概论(下)[105]<br>林子华<br>1-18度星期13-4元 悠本等<br>参学大信505室  | 01009213 誇文化交际<br>[07]<br>来语<br>1-18冊屋第23-45 校本部<br>教学大培314章   |                                                                       |     | 01040004 体育IV[154]<br>冯菲<br>1-18號里閉5,3-4亞,本部网<br>爺后1                     | 02012091 金融法[02]<br>序号<br>1-12周,星路6,1-4节,校本部<br>赦学大信205室 | 02012079 金融工程[01]<br>初向东<br>1-13現 里朝7,1-4日,校本部<br>款学大幅205室 | 至最短小清末                       |
|        | 5        |                                                                                       |                                                                |                                                                       |     |                                                                          |                                                          |                                                            |                              |
|        | 6        |                                                                                       |                                                                | 07030033 物證化学实验<br>[05]<br>実得業」防張                                     |     |                                                                          |                                                          |                                                            |                              |